# Gerenciar certificados no Cisco Business Dashboard

## Objetivo

Um certificado digital certifica a propriedade de uma chave pública pelo assunto nomeado do certificado. Isso permite que as partes confiáveis dependam de assinaturas ou asserções feitas pela chave privada que corresponda à chave pública certificada. Após a instalação, o Cisco Business Dashboard gera um certificado autoassinado para proteger a Web e outras comunicações com o servidor. Você pode optar por substituir este certificado pelo certificado assinado por uma autoridade de certificação (AC) confiável. Para fazer isso, você precisará gerar uma solicitação de assinatura de certificado (CSR) para assinar pela CA.

Você também pode optar por gerar um certificado e a chave privada correspondente completamente independente do Painel. Em caso afirmativo, você pode combinar o certificado e a chave privada em um arquivo de formato PKCS (Public Key Cryptography Standards) #12 antes do upload.

O Cisco Business Dashboard suporta apenas certificados de formato .pem. Se você obtiver outros formatos de certificado, precisará converter novamente o formato ou solicitar o certificado de formato .pem da CA.

Este artigo fornece instruções sobre como gerenciar certificados no Cisco Business Dashboard Network Manager.

### Versão do software aplicável

CBD (Data Sheet) | 2.2 (Download mais recente)

## Gerenciar certificados no Cisco Business Dashboard

### Gerar um CSR

Etapa 1. Faça login na GUI de administração do seu Cisco Business Dashboard e escolha **System > Certificate**.

| Cisco Business Dashboard |                       |   |
|--------------------------|-----------------------|---|
| <b>.</b>                 | Dashboard             |   |
| <u></u>                  | Network               |   |
| 000                      | Inventory             |   |
|                          | Port Management       |   |
| ξζ.                      | Network Configuration | > |
| Ţ                        | Network Plug and Play | > |
| Ą                        | Event Log             |   |
| Ċ                        | Reports               | > |
| 8                        | Administration        | > |
| 503                      | System                | > |

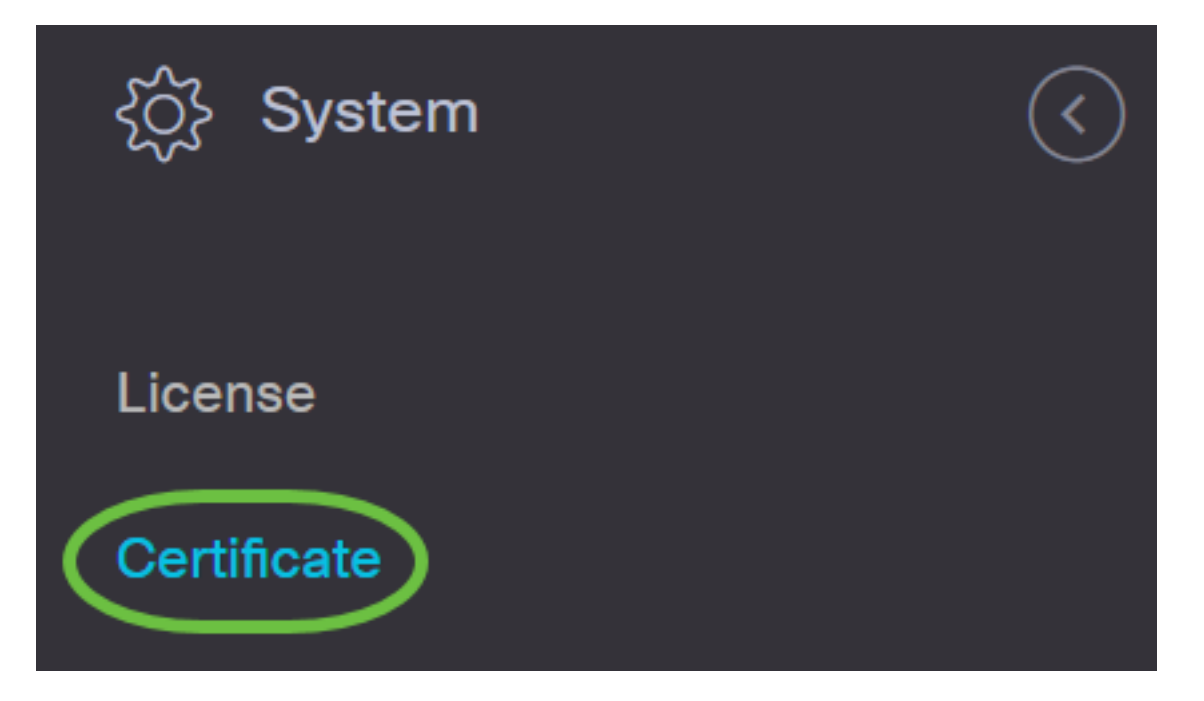

Etapa 2. Na guia *CSR*, insira os valores apropriados nos campos fornecidos no formulário exibido. Esses valores serão usados para construir o CSR e estarão contidos no certificado assinado que você recebe da CA. Clique em **Criar**.

#### Certificate

| Current Certificate Update Certifica | ate CSR 1                                                                                          |
|--------------------------------------|----------------------------------------------------------------------------------------------------|
| CSR:                                 |                                                                                                    |
| Note: Once the CSR has been          | en created, the downloaded file should be sent to a Certificate Authority to have a certificate is |
| Common Name                          | Test                                                                                               |
| Country/region                       | US - United States                                                                                 |
| State                                | CA                                                                                                 |
| City 2                               | Irvine 🗸                                                                                           |
| Org                                  | Cisco                                                                                              |
| Org Units                            | Cisco Business                                                                                     |
| Email                                | ciscocbd@cisco.com ✓                                                                               |
| Subject Alternative Name             | hostname.cisco.com                                                                                 |
| (                                    | Create Clear                                                                                       |

O arquivo CSR será baixado automaticamente em seu computador.

Etapa 3. (Opcional) Para baixar uma cópia do certificado atual, clique no botão Download.

## 

System

### Certificate

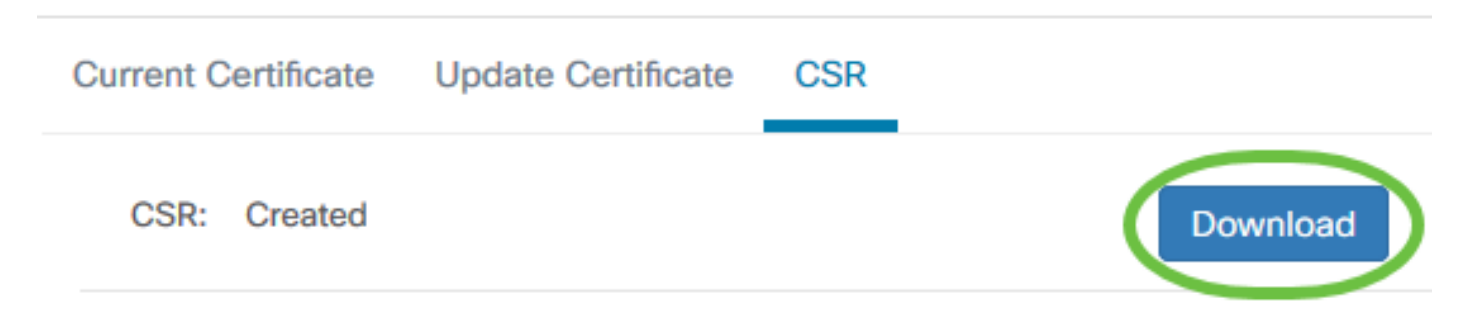

Etapa 4. (Opcional) Para atualizar o CSR criado, navegue até a guia *Atualizar certificado* e escolha a opção **Renovar certificado autoassinado**. Faz as alterações desejadas nos campos e clique em **Salvar**.

| Certificate                      |                               |   |
|----------------------------------|-------------------------------|---|
| Current Certificate Update Certi | ficate                        |   |
| 2 Renew Self-signed Cert         | O Upload Cert O Upload PKCS12 |   |
| Common Name                      | Test2                         | ~ |
| Country/region                   | US - United States            | • |
| State                            | СА                            | ~ |
| City                             | Irvine                        | ~ |
| Org                              | Cisco                         | ~ |
| Org Units                        | Cisco Business                | ~ |
| Start Date - End Date            | Sep 21 2020 ~ Oct 21 2020     |   |
| Email                            | ciscocbd@cisco.com            | ~ |
| Subject Alternative Name         | hostname.cisco.com            | ~ |
|                                  | 4 Save Cancel                 |   |

Você agora gerou com êxito um CSR no seu Cisco Business Dashboard. Agora você pode enviar o arquivo CSR baixado para a CA.

### Carregar um certificado assinado da CA

Depois de receber o CSR assinado da CA, você pode carregá-lo no painel.

Etapa 1. Faça login na GUI de administração do seu Cisco Business Dashboard e escolha **System > Certificate**.

| Cisco Business Dashboard |                       |   |
|--------------------------|-----------------------|---|
| <b>.</b>                 | Dashboard             |   |
| <u></u>                  | Network               |   |
| 000                      | Inventory             |   |
|                          | Port Management       |   |
| ξζ.                      | Network Configuration | > |
| Ţ                        | Network Plug and Play | > |
| Ą                        | Event Log             |   |
| Ċ                        | Reports               | > |
| 8                        | Administration        | > |
| 503                      | System                | > |

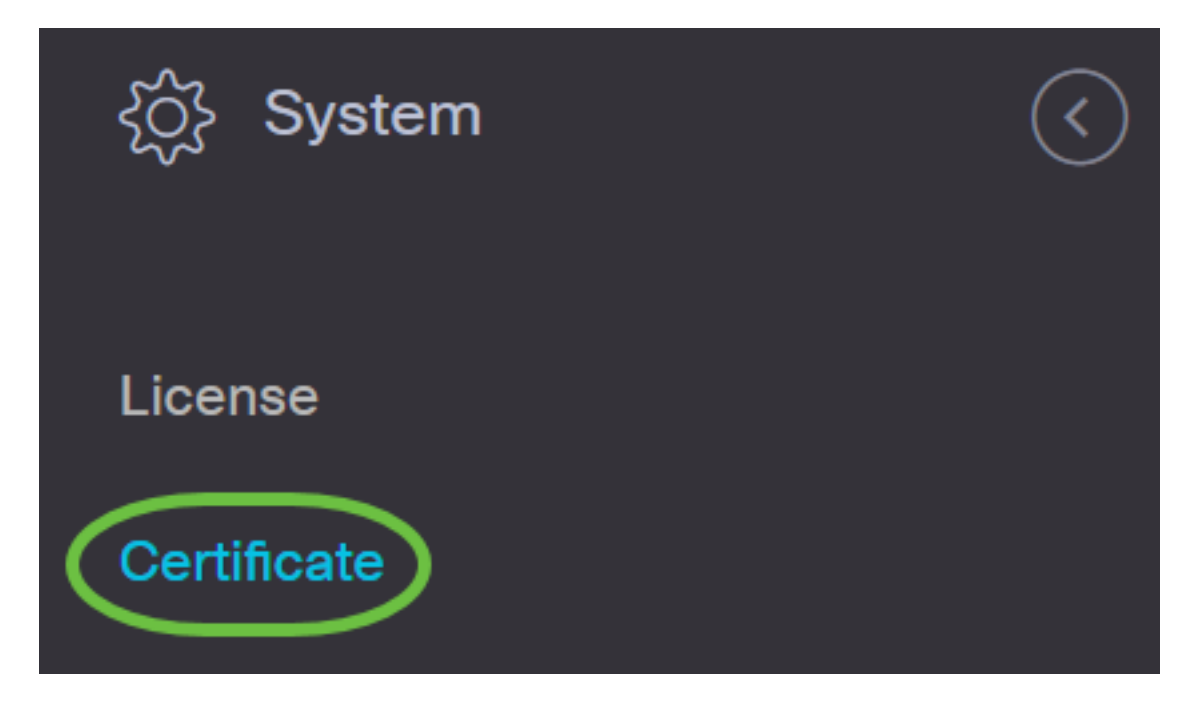

Etapa 2. Na guia Atualizar certificado, escolha o botão de opção Carregar certificado.

| Certificate                                                     |
|-----------------------------------------------------------------|
| Current Certificate Update Certificate CSR                      |
| O Renew Self-signed Cert O Upload PKCS12                        |
| Drag and drop file here, or click to select from the filesystem |
| Upload Cancel                                                   |

**Note:** Como alternativa, você pode carregar um certificado com a chave privada associada no formato PKCS#12 escolhendo o botão de opção **Upload PKCS12**. A senha para desbloquear o arquivo deve ser especificada no campo *Senha* fornecido.

| Certificate         | 1                                                               |   |
|---------------------|-----------------------------------------------------------------|---|
| Current Certificate | ate Certificate CSR                                             |   |
| O Renew Self-sign   | ed Cert O Upload Cert O Upload PKCS12                           |   |
| Password            | 3                                                               | ~ |
|                     | Drag and drop file here, or click to select from the filesystem |   |
|                     | Upload Cancel                                                   |   |

Etapa 3. Solte o certificado assinado na área de destino ou clique na área de destino para navegar pelo sistema de arquivos e clique em **Abrir**. O arquivo deve estar no formato .pem.

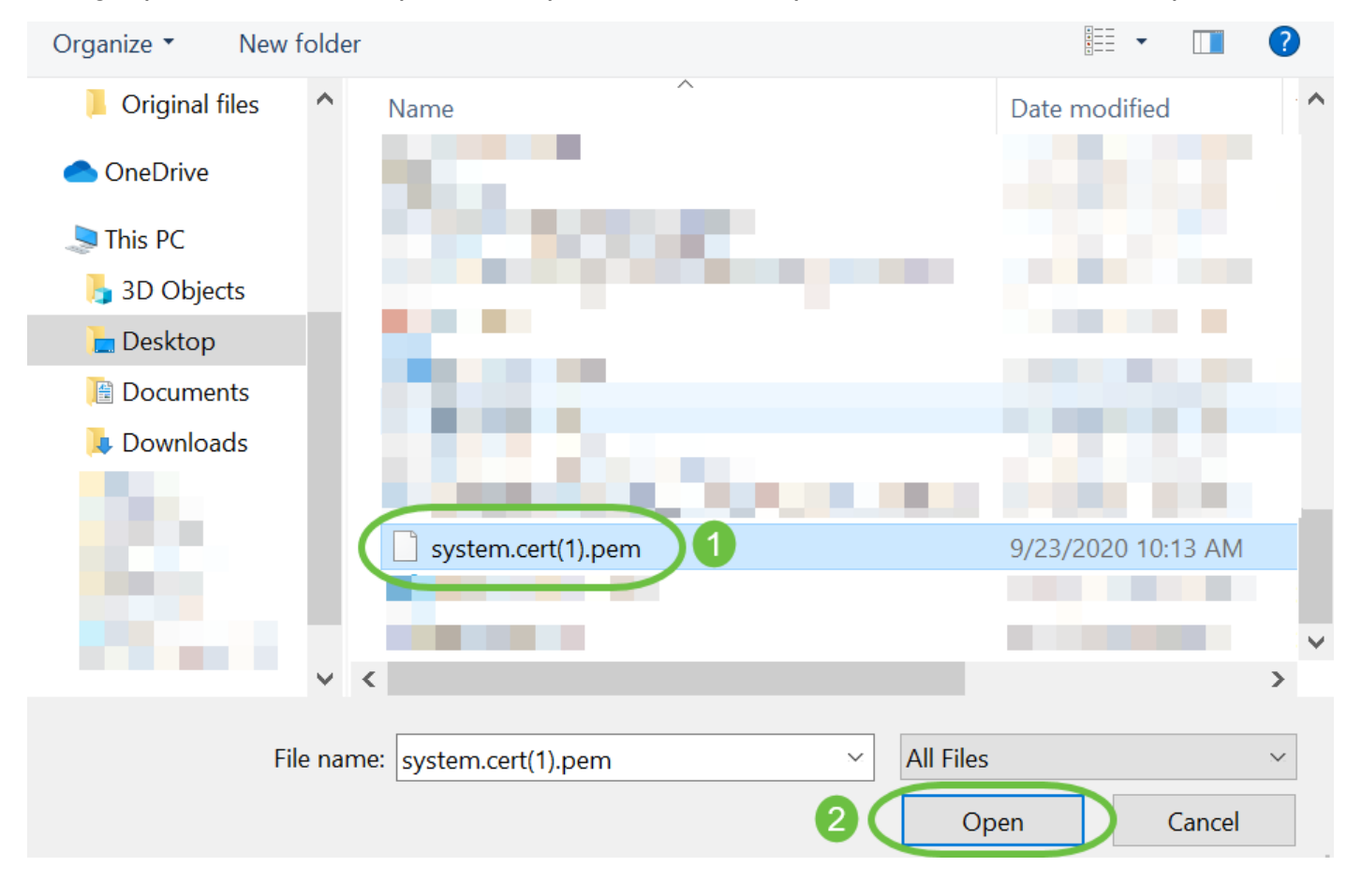

Etapa 4. Clique em Fazer upload.

#### Certificate

| O Renew S | elf-signed Cert O Upload PKCS12                                 |  |
|-----------|-----------------------------------------------------------------|--|
|           | Drag and drop file here, or click to select from the filesystem |  |
|           |                                                                 |  |

Agora você carregou com êxito um certificado assinado no Cisco Business Dashboard Network Manager.

#### Gerenciar certificado atual

Etapa 1. Faça login na GUI de administração do seu Cisco Business Dashboard e escolha **System > Certificate**.

| Cisco Business Dashboard |                       |   |
|--------------------------|-----------------------|---|
| <b>.</b>                 | Dashboard             |   |
| <u></u>                  | Network               |   |
| 000                      | Inventory             |   |
|                          | Port Management       |   |
| ξζ.                      | Network Configuration | > |
| Ţ                        | Network Plug and Play | > |
| Ą                        | Event Log             |   |
| Ċ                        | Reports               | > |
| 8                        | Administration        | > |
| 503                      | System                | > |

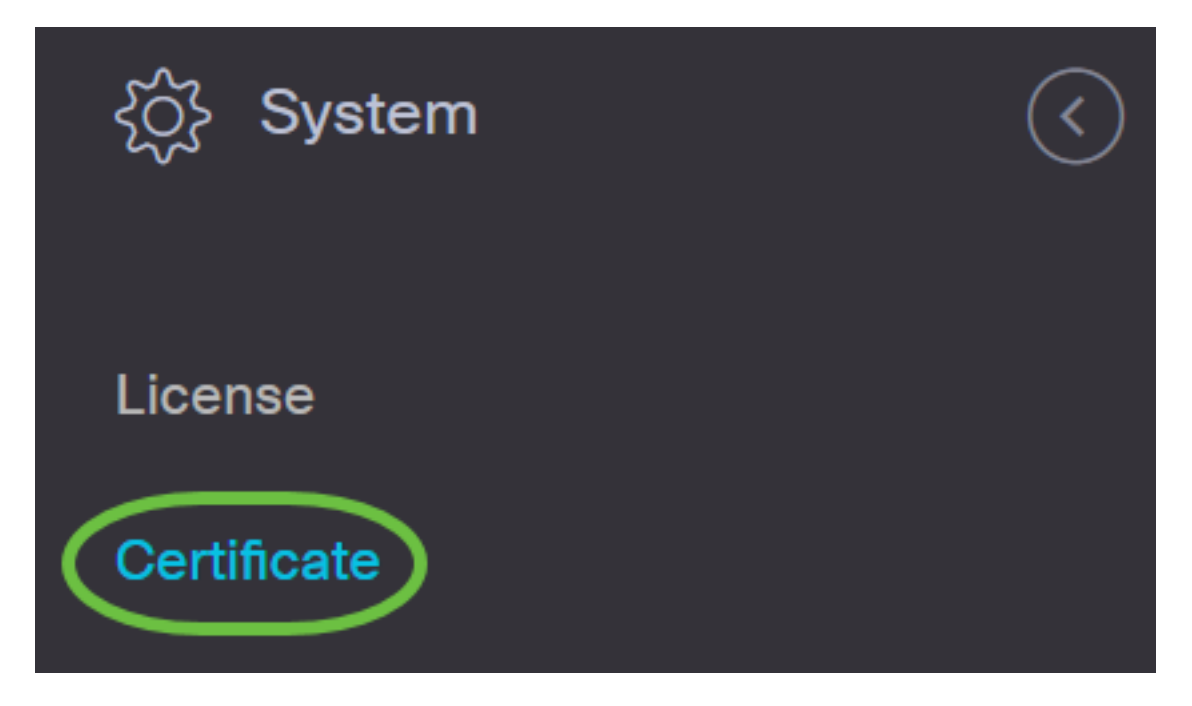

Etapa 2. Navegue até a guia *Certificado atual*. O certificado atual será exibido em formato de texto simples.

### Certificate

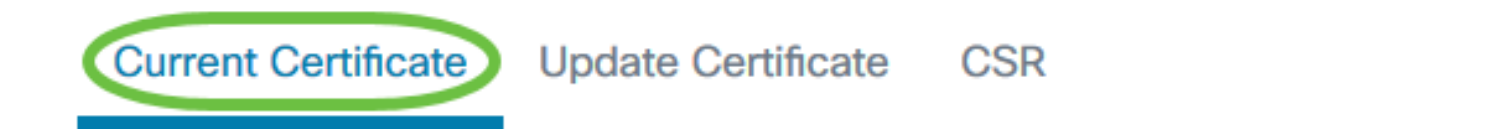

### Certificate Detail

```
Certificate:

Data:

Version: 3 (0x2)

Serial Number:

6a:78:e1:66:cb:6a:b9:fe:d3:1a:e2:c2:3d:60:12:f1

Signature Algorithm: sha256WithRSAEncryption

Issuer: C=GB, ST=Greater Manchester, L=Salford, O=Sec

Validity

Not Before: Aug 11 00:00:00 2020 GMT

Not After : Mar 18 23:59:59 2021 GMT

Subject: CN=cbd.sbcenter.net

Subject: Public Key Info:

Public Key Algorithm: rsaEncryption

Public-Key: (2048 bit)
```

Etapa 3. (Opcional) Para baixar uma cópia do certificado atual, clique no botão Download.

#### Certificate

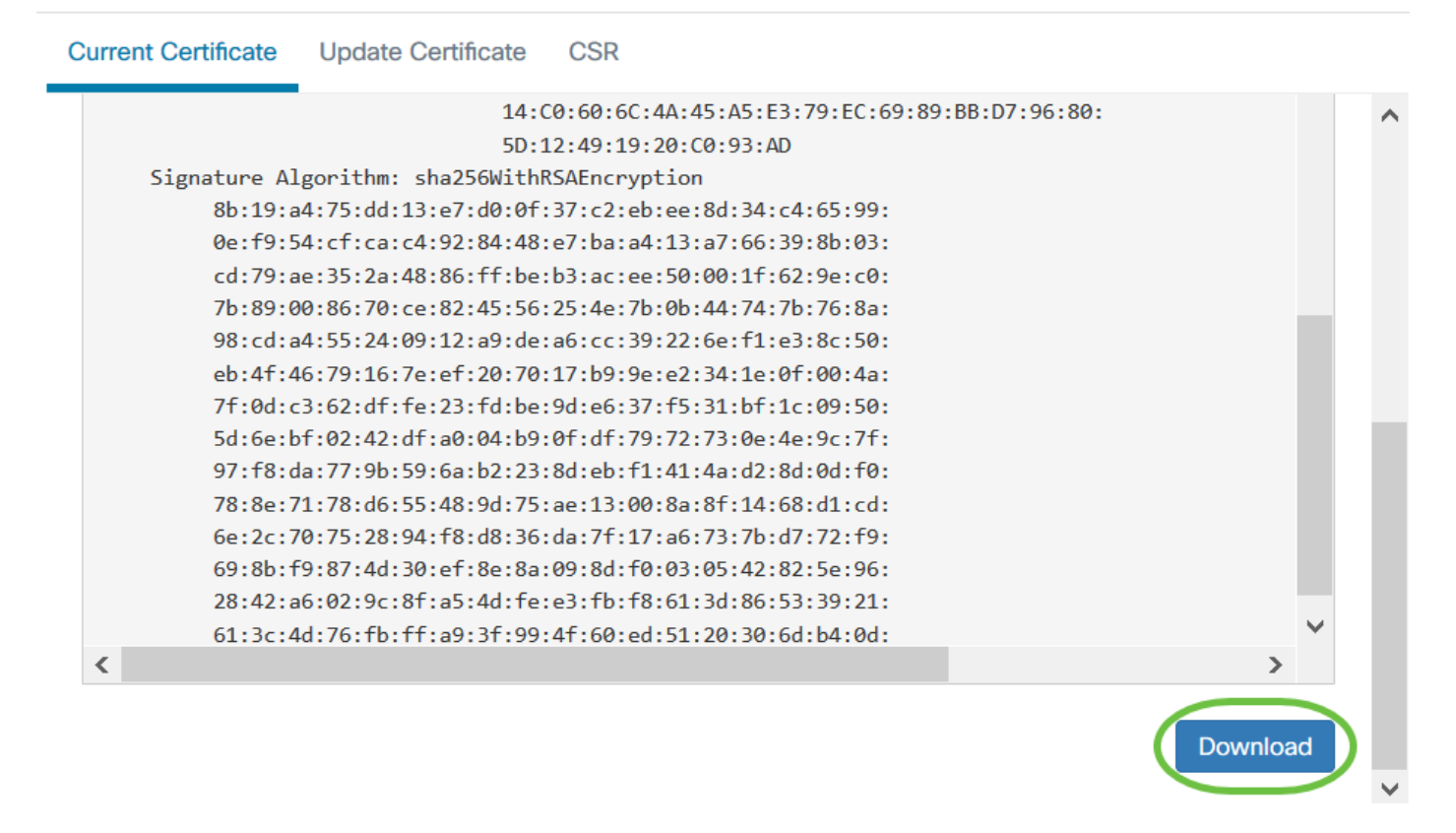

Agora, você gerenciou com êxito o certificado atual no Cisco Business Dashboard.

Para obter mais informações sobre certificados, consulte os seguintes artigos:

- Usando Vamos Criptografar Certificados com o Cisco Business Dashboard
- Usando Vamos Criptografar Certificados com o Cisco Business Dashboard e Validação de DNS